## Virtual Clone Drive 安裝操作手冊

1. 下載安裝程式:

方法一、連結 <u>http://static.slysoft.com/SetupVirtualCloneDrive.exe</u>直接下載。 方法二、iNCCU→校園授權軟體→Virtual Clone Drive(頁面左側"免費小工具"中)。

- 在安裝程式上點兩下開始安裝,按下一步直到安裝完成。
  (詳細安裝步驟請見附件一)
- 3. 安裝完成,您的工具列上會出現灰色磁碟機圖示。

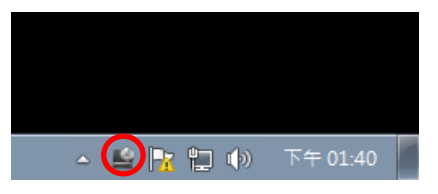

4. 在 ISO 檔上點兩下即完成掛載。

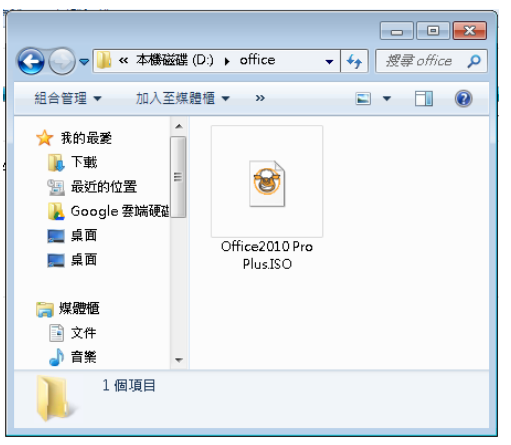

5. 掛載完成數秒後,將跳出自動播放視窗,請逕開始安裝步驟。

| 실 自動播放                                            | - • ×      |
|---------------------------------------------------|------------|
| 💫 DVD RW 磁碟機 (E:) (                               | OFFICE14   |
| 🔲 一律為 軟體及遊戲 執行這個動作                                | :          |
| 安裝或執行您媒體上的程式 ——                                   |            |
| <b>執行 SETUP.EXE</b><br>由 Microsoft Corporation 發佈 |            |
| 一般 選項                                             |            |
| 開設資料夾以檢視檔案<br>(使用 Windows 檔案總管)                   |            |
| 在[控制台] 檢視自動播放選項的詳維                                | <u>田資訊</u> |

註:如未出現自動播放視窗,在開始功能表點「電腦」查看新出現的光碟機。 (Windows XP 請點"開始"→"我的電腦")

## 附件一、Virtual Clone Drive 詳細安裝步驟:

1. 在安裝程式上點兩下。

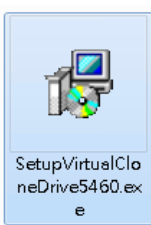

## 如出現安全性警告,請按「執行」。

| 開啟檔案 - 安全性警告                                                                                                    | x |
|----------------------------------------------------------------------------------------------------|---|
| 是否要執行這個檔案?                                                                                                    |   |
| 名稱:ownloads\SetupVirtualCloneDrive5460.exu<br>發行者: <u>Elaborate Bytes AG</u><br>類型: 應用程式<br>従: C:\Users\Alifina\Downloads\SetupVirtualClo<br>執行(R) 取消 | • |
| ☑ 開散這個檔案前一定要先詢問(₩)                                                                                                    |   |
| 發然來自網際網路的檔案可能是有用的,但是這個檔案轉型<br>有可能會傷害您的電腦。請只執行來自您所信任發行者的軟<br>體。 <u>有什麼樣的風險?</u>                                                                        | Į |

2. 點「I Agree」∘

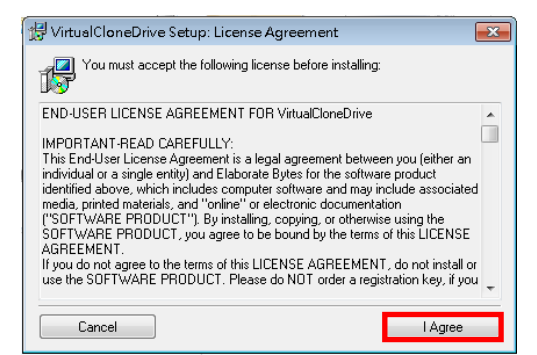

 注意務必勾選"Associate .iso files", 點「Next」。

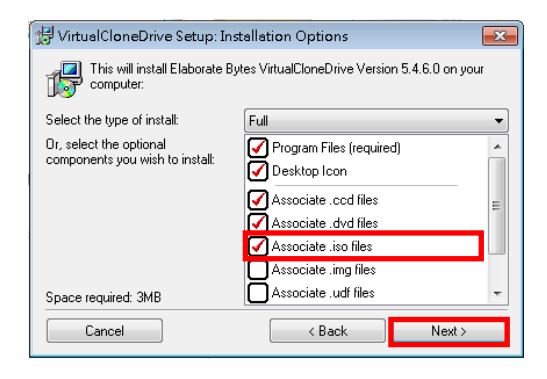

4. 點「Install」。

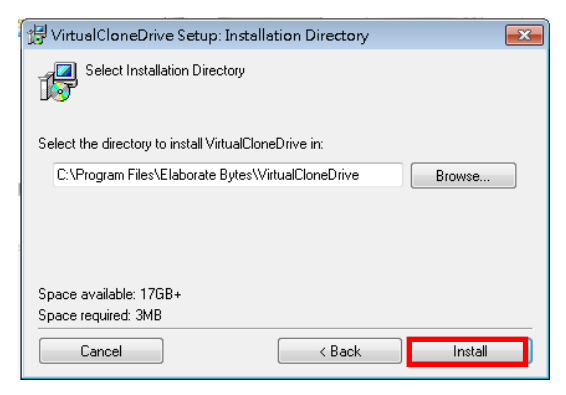

## 5. 出現"Completed!"訊息時,按 「Close」。

| 🛃 Virt | ualCloneDrive Setu | ıp: Comple | ted    | ×     |
|--------|--------------------|------------|--------|-------|
| 15     | Completed!         |            |        |       |
|        | Show details       |            |        |       |
|        |                    |            |        |       |
|        |                    |            |        |       |
|        |                    |            |        | <br>  |
|        | Cancel             | (          | < Back | Close |

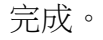